### NISSAN GROUP

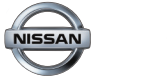

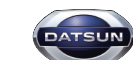

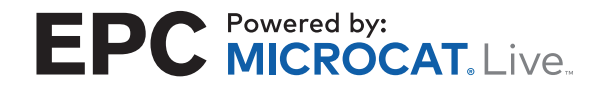

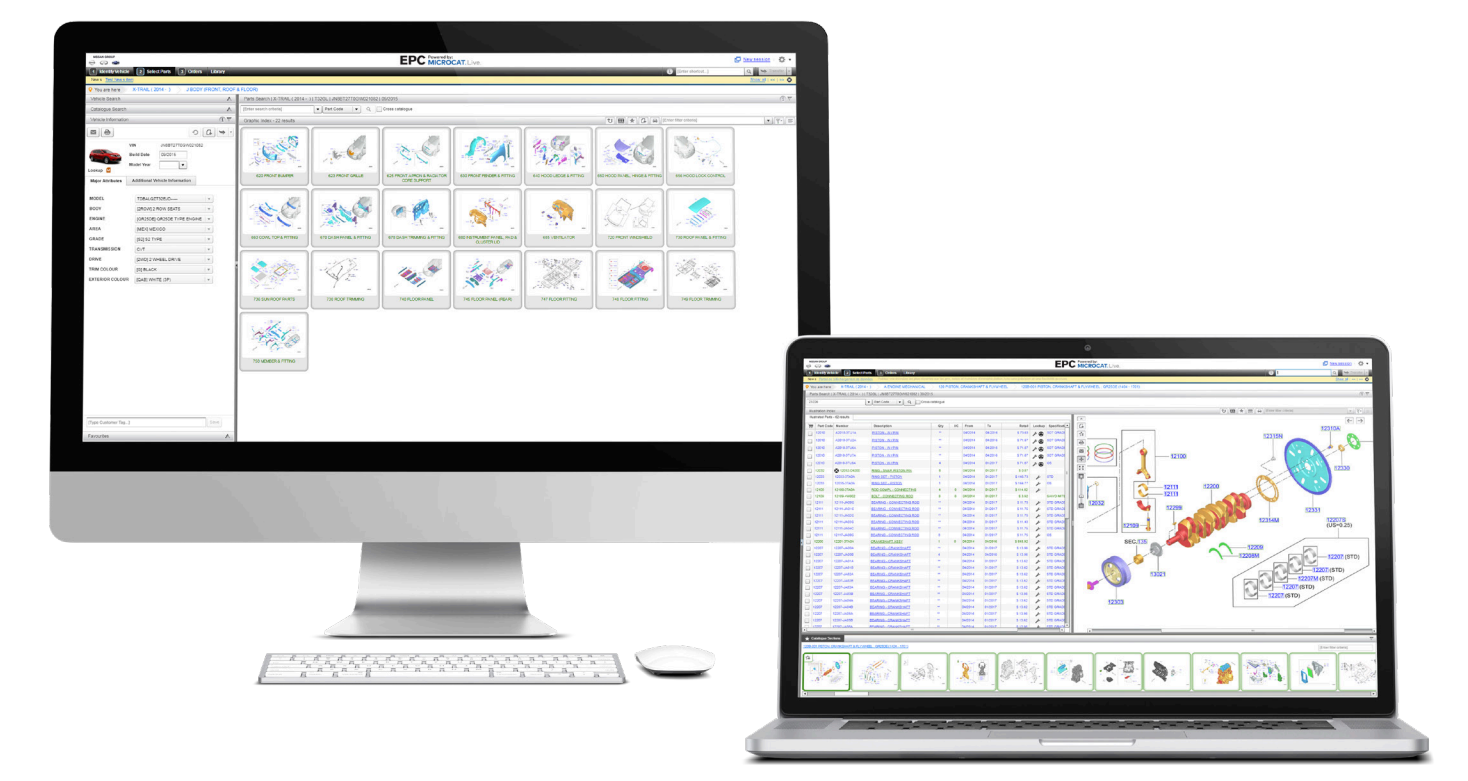

### Ο ΝΕΟΣ ΚΑΤΑΛΟΓΟΣ ΕΡC ΤΟΥ ΟΜΙΛΟΥ NISSAN

# ΣΥΝΤΟΜΟΣ ΟΔΗΓΟΣ

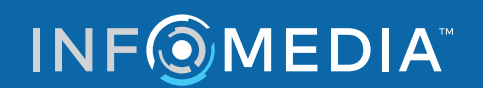

Global leaders in parts and service software

### ΕΝΤΟΠΙΣΜΟΣ ΟΧΗΜΑΤΟΣ

Ο κατάλογος EPC της Nissan που λειτουργεί με το Microcat Live σάς προσφέρει το απόλυτο σύστημα πώλησης ανταλλακτικών. Για να ξεκινήσετε, ρίξτε μια ματιά στις κύριες οθόνες.

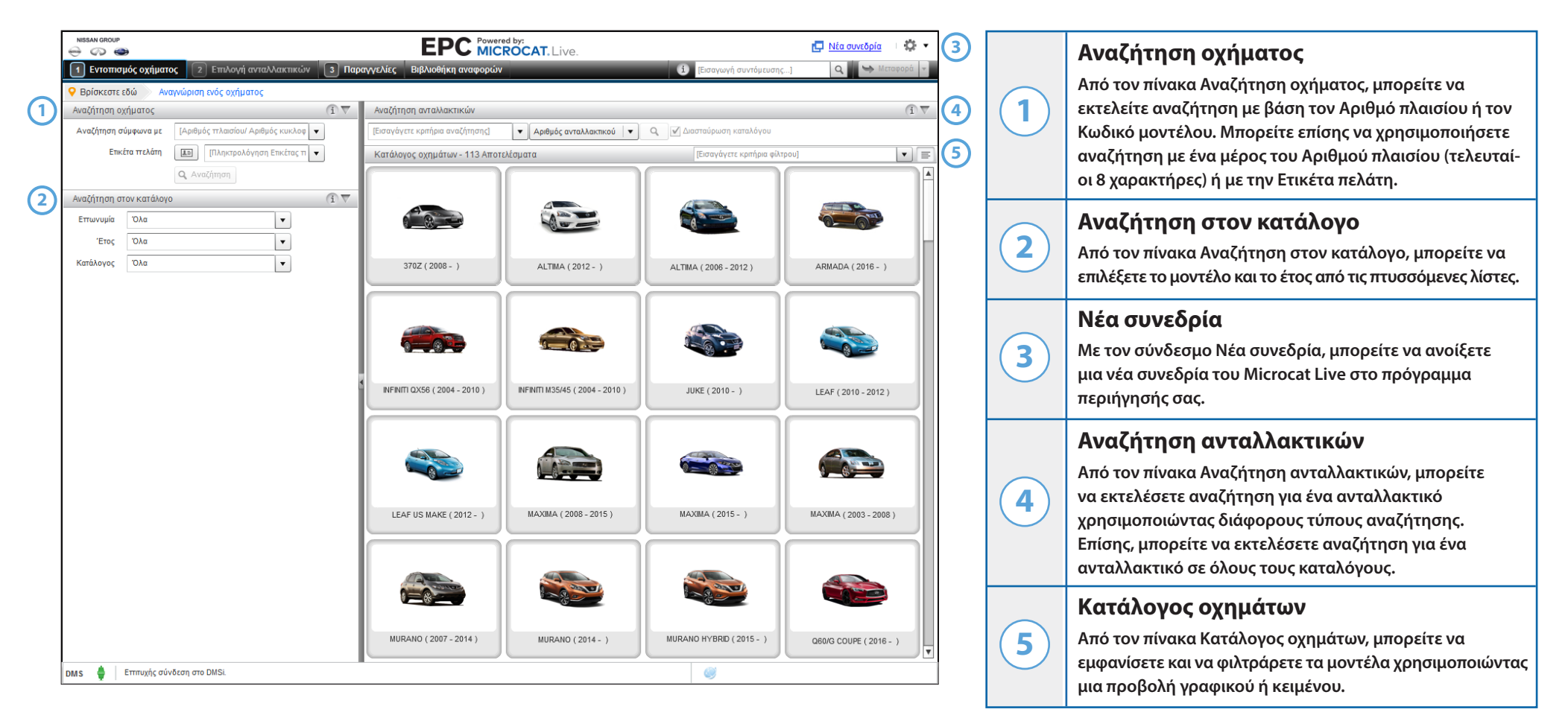

Η οθόνη Εντοπισμός οχήματος είναι η πρώτη οθόνη που βλέπετε μετά τη σύνδεσή σας στον κατάλογο EPC της Nissan.

**INF** MEDIA

#### Global leaders in parts and service software

# ΕΠΙΛΟΓΗ ΑΝΤΑΛΛΑΚΤΙΚΩΝ

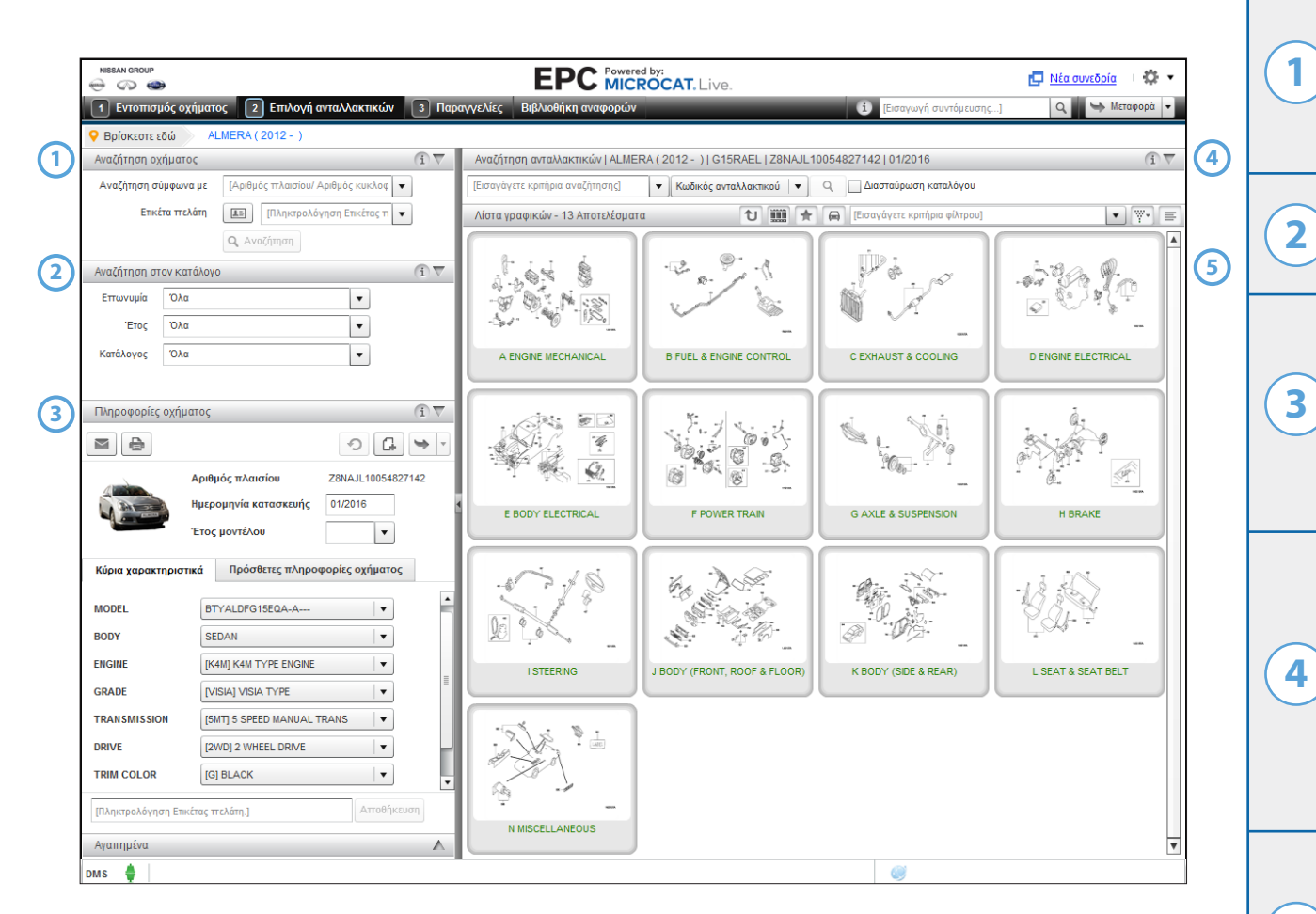

Η οθόνη Επιλογή ανταλλακτικών χρησιμοποιείται για τον εντοπισμό και την προσθήκη ανταλλακτικών στη Λίστα παραγγελιών και για τη μεταφορά ανταλλακτικών στο Σύστημα διαχείρισης αντιπροσώπων που διαθέτετε.

### Αναζήτηση οχήματος

Από τον πίνακα Αναζήτηση οχήματος, μπορείτε να εκτελείτε αναζήτηση με βάση τον Αριθμό πλαισίου ή τον Κωδικό μοντέλου. Μπορείτε επίσης να χρησιμοποιήσετε αναζήτηση με ένα μέρος του Αριθμού πλαισίου (τελευταίοι 8 χαρακτήρες) ή με την Ετικέτα πελάτη.

### Αναζήτηση στον κατάλογο

Από τον πίνακα Αναζήτηση στον κατάλογο, μπορείτε να επιλέξετε το μοντέλο και το έτος από τις πτυσσόμενες λίστες.

### Πληροφορίες οχήματος

Αν εκτελέσετε αναζήτηση οχήματος, εμφανίζονται στον πίνακα Πληροφορίες οχήματος όλες οι πληροφορίες που σχετίζονται με το επιλεγμένο όχημα. Αν εκτελέσετε αναζήτηση στον κατάλογο, μπορείτε να την κάνετε αποτελεσματικότερη επιλέγοντας τα κύρια χαρακτηριστικά του οχήματος από τις πτυσσόμενες λίστες.

### Αναζήτηση ανταλλακτικών

Από τον πίνακα Αναζήτηση ανταλλακτικών, μπορείτε να εκτελέσετε αναζήτηση για ένα ανταλλακτικό χρησιμοποιώντας διάφορους τύπους αναζήτησης. Αν εκτελείτε αναζήτηση με βάση τον Κωδικό ανταλλακτικού, πληκτρολογήστε έναν ή περισσότερους κωδικούς ανταλλακτικών, χωρισμένους με ένα κενό. Αν εκτελείτε αναζήτηση με βάση την περιγραφή, πληκτρολογήστε μία ή πολλές λέξεις με οποιαδήποτε σειρά.

### Λίστα γραφικών

5

Από τον πίνακα Λίστα γραφικών, μπορείτε να περιηγηθείτε στη λίστα χρησιμοποιώντας μια προβολή γραφικού ή κειμένου. Μπορείτε να χρησιμοποιήσετε το πλαίσιο Φίλτρο για να μειώσετε τον αριθμό των ενοτήτων ή των αποτελεσμάτων αναζήτησης.

# INF MEDIA

### ΠΑΡΑΓΓΕΛΙΕΣ

| NISSAN GROUP                                                                                                    |                                                                                                    | EPC                                                                                          | Powered by:<br>MICROCAT. Live.                                                         |                                         | <b>C</b> N                      | lew session   🔯 👻                                                                            |          | Го                                   | αιιμή πλοήνι                                                                                           |
|----------------------------------------------------------------------------------------------------|----------------------------------------------------------------------------------------------------|----------------------------------------------------------------------------------------------|----------------------------------------------------------------------------------------|-----------------------------------------|---------------------------------|----------------------------------------------------------------------------------------------|----------|--------------------------------------|----------------------------------------------------------------------------------------------------|
| Identify Vehic     Order History     Order status     Customer name                                                                                                    | Cle 2 Select Parts 3 Or<br>New Order<br>Draft<br>Customer 1                                                                            | ders Library Order number PO number                                                          | ]                                                                                      | (i) [Enter short<br>Price<br>Order type | cut]<br>Da<br>Retail<br>Invoice | A Transfer  Ate modified 08/15/2017                                                          | <b>4</b> | χρι<br>της<br>Πα                     | αμμη πλοτιγη<br>ησιμοποιήστε τη<br>; οθόνης για να ατ<br>ραγγελίες.                                    |
| Account number<br>Order Details                                                                                                    | 12345 Delivery Details Vehicle INTBRID (2011 - ) INTBRID (2011 - )                                                                     | Notes Description STAY ASSY-HOOD,LH BALL STUD-GAS STAY                                       | 05471-11MA0A<br>90456-11MA0A                                                           | Shipping type<br>Qty Tax %<br>1.00      | Adjust % Reta                   | Add Parts<br>ail Ext. Price<br>215.64 215.64<br>14.58 14.58                                  |          | Κα<br>Απα<br>τις<br>Στι<br>οι τ      | <b>ιρτέλες παρς</b><br>ό τις καρτέλες παρ<br>παραγγελίες σας<br>γν καρτέλα Ιστορι<br>παραγγελίες σας ι |
| X         Image: Constraint of the second second secon | I HYBRID ( 2011 - )<br>I HYBRID ( 2011 - )<br>I HYBRID ( 2011 - )<br>I HYBRID ( 2011 - )<br>I HYBRID ( 2011 - )<br>I HYBRID ( 2011 - ) | STAY ASSY-HOOD<br>HINGE ASSY-HOOD,LH<br>HINGE ASSY-HOOD,RH<br>HOOD<br>GROMMET<br>BUMPER-HOOD | 05470-1MA0A<br>05401-JF00B<br>65400-JF00B<br>F510M-1MAMA<br>88796-WF110<br>05823-JK00A | 1.00<br>1.00<br>1.00<br>1.00<br>1.00    |                                 | 89.96 89.96 89.96 89.96 84.47 84.47 84.47 84.47 84.47 84.47 88.02 880.02 3.78 3.78 8.62 8.62 | 3        | Στι<br>πλι<br>και<br>πα <sub>ι</sub> | <b>Οιχεία παραγ</b><br>γν καρτέλα Στοιχε<br>ηροφορίες όπως α<br>ποσότητες. Επίσι<br>ραγγελία στοιχεία  |
|                                                                                                    |                                                                                                    |                                                                                              |                                                                                        |                                         |                                 |                                                                                              |          | Επ<br>Οι:<br>ή ο<br>πτι<br>μπα       | ( <b>ιλογές παρα</b><br>επιλογές της παρα<br>• τύπος παραγγελι<br>υσσόμενες λίστες<br>ορείτε να αποκρύ |
| Group Sort                                                                                                    | t v                                                                                                    |                                                                                              |                                                                                        | Email 🐣                                 | Print 😽 Transfer 🗸              | 1,382.14                                                                                     | 5        | Kc<br>Με<br>e-n                      | νυμπιά Λίστα<br>τα κουμπιά Αποθ<br>nail, μπορείτε να α                                                 |

Η οθόνη Παραγγελίες χρησιμοποιείται για την οριστικοποίηση της Λίστας παραγγελιών σας, την εκτύπωση ή την αποστολή με e-mail μιας Λίστας παραγγελιών ή για τη μεταφορά της στο Σύστημα διαχείρισης αντιπροσώπων που διαθέτετε.

### ησης

Γραμμή πλοήγησης στην κορυφή ιοκτήσετε πρόσβαση στην οθόνη

#### ιγγελιών

αγγελιών, μπορείτε να παρακολουθείτε ή να ετοιμάζετε νέες παραγγελίες. κό παραγγελιών εμφανίζονται όλες αι η κατάστασή τους.

### γελίας

ία παραγγελίας εμφανίζονται ιριθμοί ανταλλακτικών, περιγραφές **ης, μπορείτε να προσθέσετε σε μια** για τον πελάτη ή την παράδοση.

### γγελίας

αγγελίας, όπως το επίπεδο τιμής ας, μπορούν να οριστούν από τις Επίσης, στη Λίστα παραγγελιών ψετε τις πληροφορίες τιμολόγησης.

#### ς παραγγελιών

ήκευση, Εκτύπωση και Αποστολή οριστικοποιήσετε τη Λίστα παραγγελιών σας. Επίσης, μπορείτε να μεταφέρετε τη Λίστα παραγγελιών στο Σύστημα διαχείρισης αντιπροσώπων που διαθέτετε. Στη γραμμή κατάστασης κάτω από τα κουμπιά της Λίστας παραγγελιών, εμφανίζονται πληροφορίες για τη σύνδεση DMS σας.

### INF MEDIA

### ΜΑΘΕΤΕ ΠΕΡΙΣΣΟΤΕΡΑ

| КАРТ                                             | Α ΓΡΗΓΟΡΗΣ ΑΝΑΦΟ                                             | ΟΡΑΣ            | NISSAN GROUP<br>EPC Powered by:<br>MICROCAT. Live.                   |  |  |
|--------------------------------------------------|--------------------------------------------------------------|-----------------|----------------------------------------------------------------------|--|--|
| Εντοπισμός οχήματος                              |                                                              |                 | Συμβουλές απεικόνισης                                                |  |  |
|                                                  | Ανακτήστε ή διαγράψτε τις ετικέτες πελατών.                  | G               | Προσθήκη σημείωσης γι'αυτό το τμήμα.                                 |  |  |
| 0                                                | Επαναφορά των πληροφοριών οχήματος.                          | 2*              | Προσθέστε αυτό το τμήμα στα αγαπημένα σας.                           |  |  |
| •                                                | 🖶 Εκτύπωση των πληροφοριών οχήματος.                         |                 | Εκτύπωση της εικόνας.                                                |  |  |
|                                                  | Αποστολή των πληροφοριών οχήματος μέσω e-mail.               |                 | Αποστολή της εικόνας με e-mail.                                      |  |  |
| G                                                | Προσθήκη σημείωσης.                                          | +               | Μετακίνηση της εικόνας σε κάθε κατεύθυνση.                           |  |  |
| Επιλογή ανταλλακτικών                            |                                                              | Παραγγελίες     |                                                                      |  |  |
| ť                                                | Επιστροφή κατά ένα επίπεδο.                                  | Ομαδοποίηση     | Εμφάνιση των ανταλλακτικών σύμφωνα με<br>το όχημα στο οποίο ανήκουν. |  |  |
|                                                  | Εμφάνιση όλων των ενοτήτων στον<br>κατάλογο σε προβολή φιλμ. | Ταξινόμηση 👻    | Αντιστροφή της λίστας ανταλλακτικών<br>στη Λίστα παραγγελιών.        |  |  |
| *                                                | Εμφάνιση ή απόκρυψη αγαπημένων.                              | Αποθήκευση      | Αποθήκευση της λίστας παραγγελιών.                                   |  |  |
|                                                  | Εμφάνιση χωρισμένης οθόνης.                                  | Εκκαθάριση      | Εκκαθάριση της Λίστας παραγγελιών.                                   |  |  |
|                                                  | Εμφάνιση ή απόκρυψη πληροφοριών οχήματος.                    | Αποστολή e-mail | Αποστολή της λίστας παραγγελιών με e-mail.                           |  |  |
| ¥*                                               | Κάντε κλικ για περισσότερες επιλογές φίλτρου.                | Εκτύπωση        | Εκτύπωση της Λίστας παραγγελιών.                                     |  |  |
|                                                  | Εμφάνιση γραφικής όψης του ευρετηρίου.                       | Διαγραφή        | Διαγραφή της παραγγελίας.                                            |  |  |
| Εμφάνιση όψης του ευρετηρίου με βάση το κείμενο. |                                                              | Μεταφορά 💌      | Μεταφορά της Λίστας παραγγελιών στο DMS σας.                         |  |  |

Πατήστε το εικονίδιο 🔅 🔹 για να αποκτήσετε πρόσβαση σε πόρους υποστήριξης και να εξατομικεύσετε τις ρυθμίσεις σας.

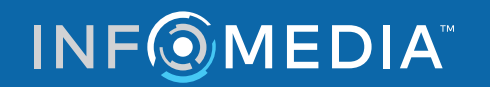

### **ΣΥΜΒΟΥΛΕΣ ΟΘΟΝΗΣ**

| Γενικά                | 13          | Δεδομένα ανταλλακτικών                                                    |
|-----------------------|-------------|---------------------------------------------------------------------------|
| Κωδικός ανταλλακτικού | 46531M      | Δείτε τα στοιχεία του ανταλλακτικού όπως αριθμός, ποσότητα και τιμή.      |
| Αριθμός ανταλλακτικού | 46531CK00A  | Συμβουλή: Πατήστε στην Παραννελία για να προσθέσετε ένα ανταλλακτικό στην |
| Περιγραφή             | PAD - PEDAL | παραγγελία.                                                               |
| Ποσ.                  | 1.00        |                                                                           |
| I/C                   | 2           |                                                                           |
| Από                   | 10/2014     |                                                                           |
| Έως                   |             |                                                                           |
| Αναζήτηση             |             |                                                                           |
| Τιμολόγηση            |             |                                                                           |
| Λιανική               | 9.02        |                                                                           |
| Αντιπρόσωπος          | 5.41        |                                                                           |
|                       |             |                                                                           |
|                       |             |                                                                           |
|                       |             |                                                                           |
|                       |             |                                                                           |
|                       |             |                                                                           |
|                       |             |                                                                           |
|                       |             |                                                                           |
|                       |             |                                                                           |
|                       |             |                                                                           |
|                       |             | -1                                                                        |

Μετακινήστε το ποντίκι πάνω στο εικονίδιο πληροφοριών για να εμφανιστεί μια χρήσιμη συμβουλή.

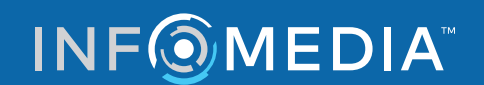

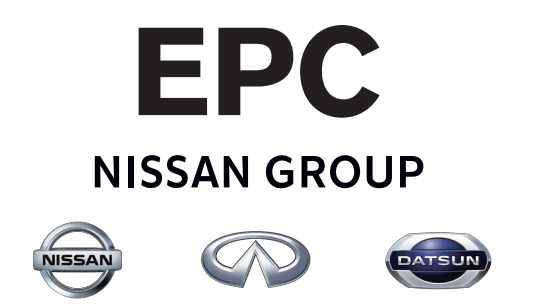

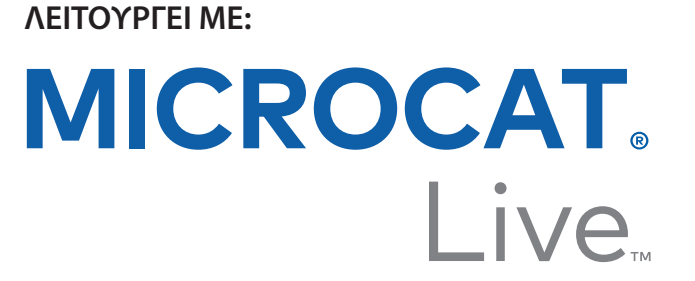

### Περισσότερη ισχύς, μεγαλύτερη παραγωγικότητα

**BOPEIA KAI NOTIA AMEPIKH** Τηλέφωνο: +1 888 929 5599 E-mail: help@microcat.net **ΕΥΡΩΠΗ/ΜΕΣΗ ΑΝΑΤΟΛΗ/ΑΦΡΙΚΗ** Τηλέφωνο: +44 1223 896920 E-mail: service@ifmeurope.com **ΑΣΙΑ-ΕΙΡΗΝΙΚΟΣ** Τηλέφωνο: +61 3 9552 6300 E-mail: service@infomedia.com.au

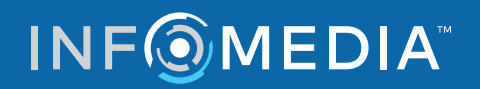

Global leaders in parts and service software